# ワンタイムパスワードご利用方法

## 携帯電話編

## ワンタイムパスワードとは

- ワンタイムパスワードは1分毎に自動発行される使い捨てパスワードです。パスワードを推測されることが 無く、従来の固定式パスワードと比較して、インターネットバンキングをより安全にご利用いただけます。
- ワンタイムパスワードを自動的に作成して表示する装置のことを「トークン」と呼びます。きらやか銀行ではお客様の携帯電話にダウンロードするアプリ方式の「ソフトウェアトークン」を提供させていただきます。
- インターネットバンキングを操作いただく際に、このソフトウェアトークンのアプリを起動してご利用いた だきます。

## ■ご注意

## マイネットバンキングとネットきらやかさくらんぼ支店の両方を契約されているお客様は、 マイネットバンキングまたはネットきらやかさくらんぼ支店の<u>いずれか片方</u>を選択してご利用 いただきます。

1. ワンタイムパスワードご利用の流れ

ワンタイムパスワードの利用を開始するには、以下の3ステップの作業が必要です。

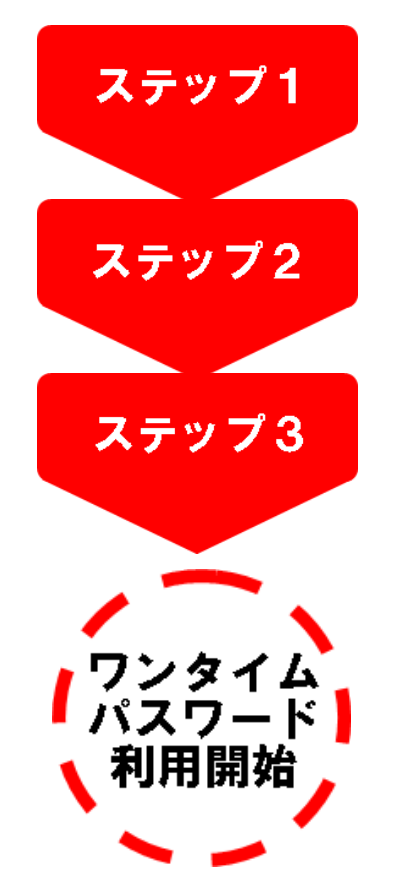

## <u>トークン発行</u>

パソコンからインターネットバンキングヘログインし、ワンタイム パスワード申請メニューで「トークン発行」を選択します。

## ワンタイムパスワードアプリの設定

ご自身の携帯電話宛にメール送信されたURLから 「ワンタイムパスワードアプリ」のダウンロードを行い、 ダウンロードしたアプリケーションの初期設定を行います。

## ワンタイムパスワード利用開始処理

パソコンからインターネットバンキングヘログインし、ワンタイム パスワード申請メインメニューで「ワンタイムパスワード利用開始」 を選択します。

ワンタイムパスワードの利用解除
 ワンタイムパスワードアプリをご使用の携帯電話を変更される場合は、
 変更される前に利用解除の操作が必要です。

# ステップ1 トークン発行

### <u>手順1</u>

## ワンタイムパスワード利用促進画面で 「申請する」を選択し、 「次へ」をクリックしてください。

| <きらやか>マイネットバンキング<br>ワンタイムバスワード利用促進                                                |                       |    |
|-----------------------------------------------------------------------------------|-----------------------|----|
| ワンタイムパスワード利用申請を選択して下さい。                                                           |                       |    |
| ◎ 申請する ○ 申請しない                                                                    |                       |    |
| ※ご注意                                                                              |                       |    |
| 「申請する」、「申請しない」をご選択下さい。<br>「申請する」を選択した場合、ワンタイムバスワード申<br>「申請しない」を選択した場合、メニュー画面へ 遷移し | 清内容選択画面へ遷移します。<br>ます。 |    |
| よろしければ、「次へ」ボタンを押して下さい。                                                            |                       |    |
|                                                                                   |                       | 次へ |

## <u>手順2</u>

## ワンタイムパスワード申請内容選択画面 が表示されます。

トークン発行

ボタンをクリックしてください。

| ワンタイムバスワー                                                    | ド登録状況】                                                                                           |
|--------------------------------------------------------------|--------------------------------------------------------------------------------------------------|
| 登録状況 未登録                                                     | ·                                                                                                |
| 注意事項】                                                        |                                                                                                  |
| <ul> <li>「ワンタイムバスワ</li> <li>雪託からロンタイ</li> </ul>              | ード」とは、1 分毎に更新される使い捨てのバスワードで、利用者は携帯<br>ムバスワードを取得し、バソコンに入力します。                                     |
| 电面がつノンジー。                                                    |                                                                                                  |
| ・ログイン時に、「ロ<br>することにより、不                                      | テインID」と「ロダインバスワード」(こかえて「ウンタイムバスワード」を入<br>正利用の防止を強化することができます。                                     |
| 電話からフラッキュ<br>・ログイン時に、「ロ<br>することにより、不<br>・本サイトにおける「<br>を言います。 | コンシン」と「ログインバスワード」「いれえて「ウンタイムバスワード」を入<br>正利用の防止を強化することができます。<br>トークン」とは、ワンタイムバスワードの表示装置として使用する携帯電 |
| 電話からフライス<br>・ログイン時に、「ロ<br>することにより、不<br>・本サイトにおける「<br>を言います。  | ヴィンD」と「ログインパスワード」「ご加えて「ウンタイムパスワード」を入<br>正利用の防止を強化することができます。<br>トークン」とは、ワンタイムパスワードの表示装置として使用する携帯電 |

|                           | くきらやか>マイネットパンキング                       |                       |
|---------------------------|----------------------------------------|-----------------------|
| <u>手順3</u>                | トークン発行                                 |                       |
| トークン発行画面が表示されます。          | トークンを発行する携帯電話のメールアト                    | 『レスを入力して下さい。          |
| 「携帯電話メールアドレス」と「利用開始パスワード」 | 携帯電話メールアドレス:                           | Clefformira           |
| を入力後、「確認用パスワード」を入力し、      | * 確認のため再度入力して下さい。                      | ATTells and an a      |
| 「実行」をクリックしてください。          |                                        |                       |
| 登録したメールアドレス宛に、            | トークン発行時に必要な利用間始バスワ                     | ワードを4~8桁の数字で登録して下さい。  |
| ワンタイムパスワードアプリの            |                                        |                       |
| ダウンロード田川R」信報が洋信されます       | 利用開始バスワード: ●●●●●●<br>* 確認のため重度入力して下さい。 |                       |
|                           |                                        | <u>ソフトウェアキーボードを開く</u> |
| ワンタイムバスワードアフリの設定に従って、     | ·                                      |                       |
| アプリケーションをダウンロードし、         | *よろしければ確認用バスワードを入力                     | して、「実行」ボタンを押して下さい。    |
| 初期設定を行ってください              | 確認用バスワード: ●●●●●●                       | ソフトウェアキーボードを開く        |
|                           |                                        | 実行中止                  |

注意 <u>利用開始パスワード</u>は4~8桁の<u>数字のみ</u>です。必ずメモを取り紛失しないようにしてください。 携帯電話でワンタイムパスワードアプリの初期設定を行う際に必要です。

## ステップ2 ワンタイムパスワードアプリの設定

## ワンタイムパスワードアプリのダウンロード

#### ワンタイムバスワードアプリとは

ワンタイムパスワードアプリとは、1分間に1回変化するワンタイムパスワードを自動表示する、携帯電話用 アプリケーションです。ワンタイムパスワードご利用のため、ワンタイムパスワードアプリのダウンロードと初 期設定を行ってください。

<u>手順1</u>

お使いの携帯電話の日時が正しいことを確認してください。本アプリは、現在の時刻をパスワードの生成に使用します。アプリをご利用になる前に、お使いの携帯電話の日時を正しく設定してください。

(携帯電話の設定方法につきましては、携帯電話に付属の取扱説明書をご確認ください。)

#### 手順2

トークン発行時に入力した携帯電話メールアドレス宛に トークン発行用の電子メールが送信されます。 メール記載の『携帯の方』の「ダウンロード用URL」をクリックし、 Web ページの指示に従い「ワンタイムパスワードアプリ」を ダウンロードしてください。

※メールのドメインは「@otp-auth.net」です。

お手元の携帯電話を受信可能にして下さい。

※ダウンロードには別途通信料がかかります。

※ダウンロードは、電波状態の良好な場所で静止したまま行ってください。

機種によっては、途中で通信が切断された場合、

最初からダウンロードが必要となる場合があります。

※既にアプリをダウンロードされている場合は、この操作は必要ありません。

いつもきらやか銀行をご利用い ただきありがとうございます。 トークンアプリにサービス I D、ユーザ I D、利用開始パス ワードを入力し、トークンの設 定を行ってください。 サービス I D: OOOOOOOO ユーザ I D: OOOOOOOOO OOO トークンアプリをお持ちでない 場合には、下記のURLよりダ ウンロードしてください。 携帯の方: https://dl.otpauth.net/otpd/download.do

## ワンタイムパスワードアプリの初期設定

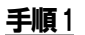

アプリを起動時、初期設定画面が表示されます。

- ・サービス ID
- ・ユーザID
- ・利用開始パスワード(申請時に入力したもの) を入力し、「送信」ボタンをクリックしてください。 ※ユーザ ID の入力欄は、最初英字入力モードになっています。 数字を入力する際は、入力モードを数字に切り替えて
  - 入力してください。(設定方法につきましては、携帯電話に付属の 取扱説明書をご確認ください。)

#### <u>手順2</u>

## 初期設定完了画面が表示されます。 「次へ」ボタンをクリックしてください。

### <u>手順3</u>

アプリロックについて画面が表示されます。 (※この画面は初期設定を行った時に1度だけ表示されます。) 「次へ」ボタンをクリックしてください。

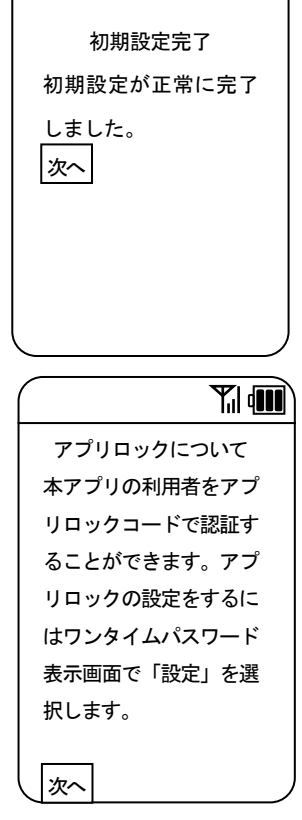

¥.| 📖

送信

**Y.**| (111)

初期設定

サービス ID、ユーザ ID、

利用開始パスワードを入

カし、送信ボタンを押して

ください。

サービス ID

ーザ ID

利用開始パスワ

### <u>手順4</u>

ワンタイムパスワード画面が表示されます。 ご自身の携帯電話がソフトウェアトークンとして ご利用可能になりました。 ※次の「ステップ3 ワンタイムパスワード利用開始処理」 を行うまでアプリ画面を表示させておきます。

ここに表示されるのは有効期限です。

注意 au をご利用の方は、起動時に、「通信を許可しますか?」という画面が 表示されますので、「はい」ボタンを選択してください。

たらやか銀行 08449849. RSA Securito 2017/02/20 ごうたらやか銀行 そうやか銀行

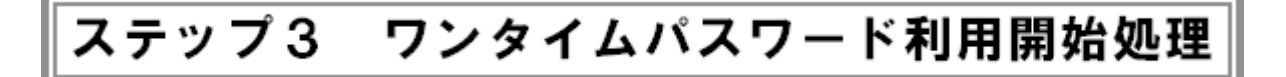

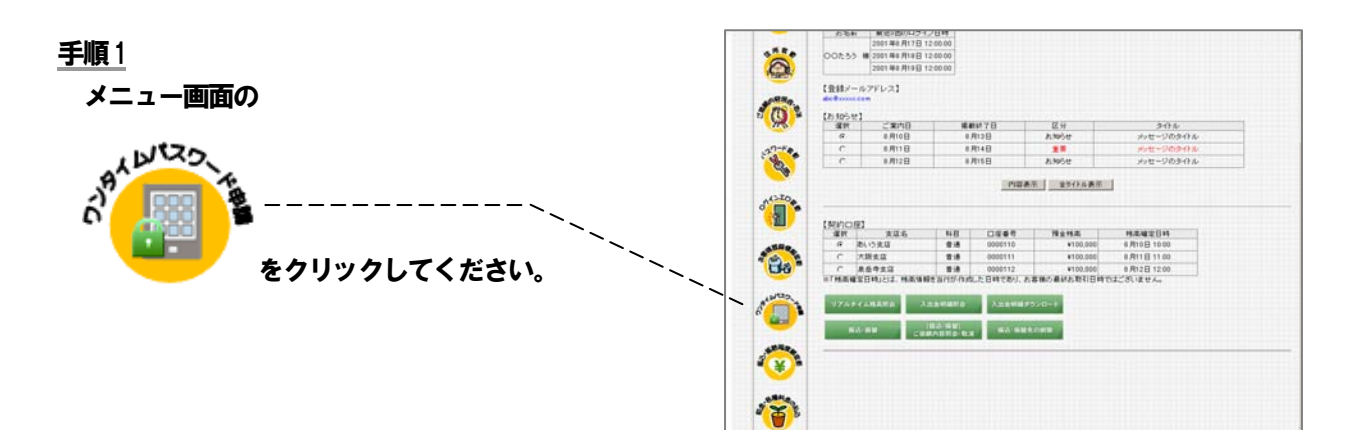

#### <u>手順2</u>

ワンタイムパスワード申請内容選択画面 が表示されます。

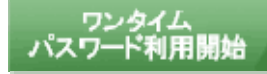

ボタンをクリックしてください。

| くきらやかいマイネット バンキング                                                                                                    |
|----------------------------------------------------------------------------------------------------|
| ワンタイムバスワード申請内容選択                                                                                                    |
|                                                                                                    |
| 【ワンタイムバスワード 登録状況】                                                                                                    |
| 【トークン情報】                                                                                                    |
| サービスID<br>ユーザID                                                                                                    |
| 【注意事項】                                                                                                    |
| <ul> <li>「ワンタイムパスワード」とは、1分毎に更新される使い捨てのパスワードで、利用者は携帯<br/>電話からフンタイムパスワードを取得し、パンコンに入力します。</li> <li>ログイン時に、「ログインDIと「ログインパスワード」に加えて「ワンタイムパスワード」を入力<br/>することにより、不正利用の防止を強化することができます。</li> <li>本サイトにおけるドークン」とは、ワンタイムパスワードの表示装置として使用する携帯電話<br/>を言います。</li> </ul> |
| トークン発行 ワンタイム<br>トークン発行 パスワード利用開始 パスワード利用解除                                                                                                    |
| メニュー画面へし、ログアウト                                                                                                    |

### <u>手順3</u>

ワンタイムパスワード利用開始画面が表示されます。 ソフトウェアトークンをご利用の場合は、 アプリに表示されている、 「ワンタイムパスワード」を入力し、 「実行」ボタンをクリックしてください。

## <きらやか>マイネットバンキング ワンタイムバスワード利用開始 \* よろしければワンタイムバスワードを入力して、「実行」ボタンを押して下さい。 ワンタイムバスワード: ●●●●●●●●●

## <u>手順4</u>

ワンタイムパスワード利用開始 (結果確認)画面が表示されますので、 内容を確認後、「メニュー画面へ」ボタンを クリックしてください。

|      |      |       |         |           |       |       |      | ×I1  | - m | 面^ | < |   | - 5 | フンタイ | (L) | 12 | 7-1 | 甲 | 清内 | 9客 | 建択菌 | 通ら |  | 077 | POF | 1 |
|------|------|-------|---------|-----------|-------|-------|------|------|-----|----|---|---|-----|------|-----|----|-----|---|----|----|-----|----|--|-----|-----|---|
|      |      |       |         |           |       |       | _    |      |     |    | _ | 6 |     |      |     |    |     |   |    |    |     |    |  |     |     | 1 |
| 221  | 24/3 | 200   | 1.44    | PHILINGS  | 100   | 17761 | C.J. | 0/24 |     |    |   |   |     |      |     |    |     |   |    |    |     |    |  |     |     |   |
|      | 1.1  |       | 14 mile | COLUMN S. | -     |       | 4.12 |      |     |    |   |   |     |      |     |    |     |   |    |    |     |    |  |     |     |   |
|      |      |       |         |           |       |       |      |      |     |    |   |   |     |      |     |    |     |   |    |    |     |    |  |     |     |   |
|      |      |       |         |           |       |       |      |      |     |    |   |   |     |      |     |    |     |   |    |    |     |    |  |     |     |   |
| 125  | K1 / | 271,  | ~9      | -14       | ann a | 990   |      |      |     |    |   |   |     |      |     |    |     |   |    |    |     |    |  |     |     |   |
| 1.1/ | 22   | 1.157 | 7 -     | 1.74      | Imp   | 944   |      |      |     |    |   |   |     |      |     |    |     |   |    |    |     |    |  |     |     |   |
| a.p. | 20   | 231   | 73      | + 17      | ノキン   | 12    |      |      |     |    |   |   |     |      |     |    |     |   |    |    |     |    |  |     |     |   |
|      |      |       |         |           |       |       |      |      |     |    |   |   |     |      |     |    |     |   |    |    |     |    |  |     |     |   |
|      |      |       |         |           |       |       |      |      |     |    |   |   |     |      |     |    |     |   |    |    |     |    |  |     |     |   |

以上でワンタイムパスワード利用開始処理は完了です。

今後、パソコンからログインを行う際にはワンタイムパスワードによる認証が必要になりますので、

インターネットバンキングをより安全にご利用いただけます。

## ワンタイムパスワード利用解除

## ワンタイムパスワードアプリをご使用の携帯電話を変更される場合は、 変更される前に利用解除の操作が必要です。

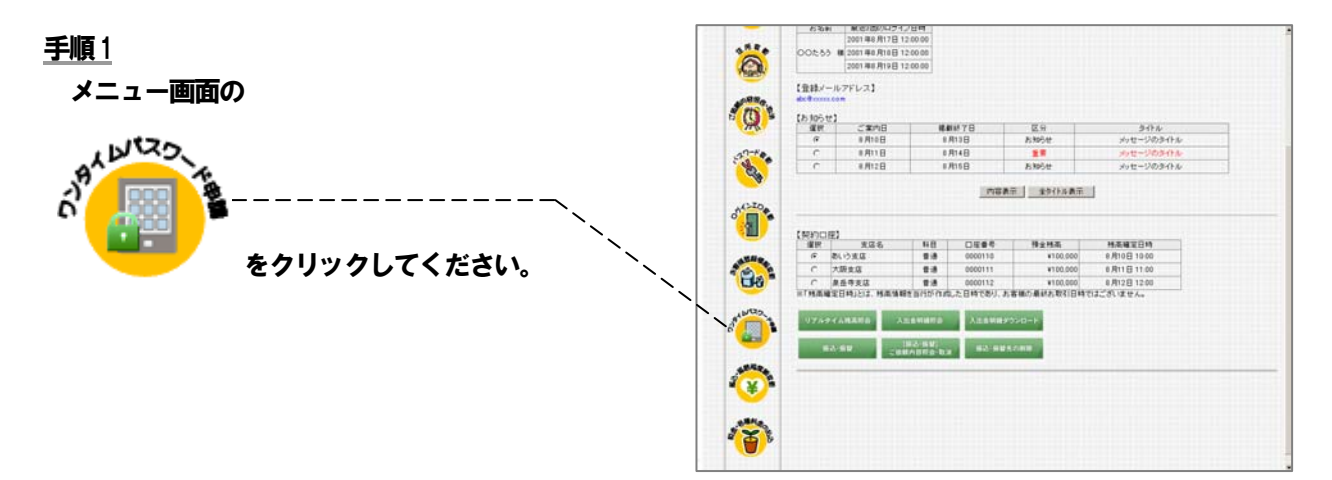

#### <u>手順2</u>

ワンタイムパスワード申請内容選択画面が 表示されます。

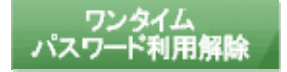

ボタンをクリックしてください。

|                                                        | 2 1 千明白石思水                                                                                                    |
|--------------------------------------------------------|----------------------------------------------------------------------------------------------------|
| ワンタイムバスワ                                               |                                                                                                    |
| 登録状況 サービス和                                             |                                                                                                    |
| 注意事項】                                                  |                                                                                                    |
| ・「ワンタイムバス                                              | ワード」とは、1分毎に更新される使い捨てのパスワードで、利用者は携帯                                                                                                    |
| . 电祜ルウノノダ                                              | 1ムハスフートで取得し、ハノコンに八月します。                                                                                                    |
| ・ログイン時に、「                                              | ログインID」と「ログインパスワード」に加えて「ワンタイムパスワード」を入っ                                                                                                    |
| ・ログイン時に、「<br>することにより、<br>・本サイトにおけ、                     | ログイン回」とログインバスワードリに加えて「ワンタイムバスワード」を入っ<br>不正利用の防止を強化することができます。<br>51トークン」とは、ワンタイムバスワードの表示装置として使用する携帯電詰                                                                                  |
| ・ログイン時に、「<br>することにより、<br>・本サイトにおけ、<br>を言います。           | ログインID」と「ログインバスワード」「こ加えて「ワンタイムバスワード」を入;<br>不正利用の防止を強化することができます。<br>5「トークン」とは、ワンタイムバスワードの表示装置として使用する携帯電言<br>                                                                           |
| ・ログイン時に、「<br>することにより、<br>・本サイトにおけ、<br>を言います。           | ログインID」と「ログインバスワード」「こ加えて「ワンタイムバスワード」を入う<br>不正利用の防止を強化することができます。<br>る「トークン」とは、ワンタイムバスワードの表示装置として使用する携帯電言                                                                               |
| ・ログイン時に、「<br>することにより、<br>・本サイトにおけっ<br>を言います。<br>トークン発行 | ログインID」と「ログインバスワード」」に加えて「ワンタイムバスワード」を入<br>不正利用の防止を強化することができます。<br>る「トークン」とは、ワンタイムバスワードの表示装置として使用する携帯電話<br>フンタイム<br>、フンタイム<br>、フンタイム<br>、フンタイム<br>、フンタイム<br>、フンタイム<br>、フンタイム<br>、フンタイム |

#### 手順3

ワンタイムパスワード利用解除画面が 表示されます。 確認用パスワードを入力し、 「実行」 ボタンをクリックしてください。

## <u>手順4</u>

最後に結果画面が表示されますので、 内容を確認後、「メニュー画面へ」ボタンを クリックしてください。

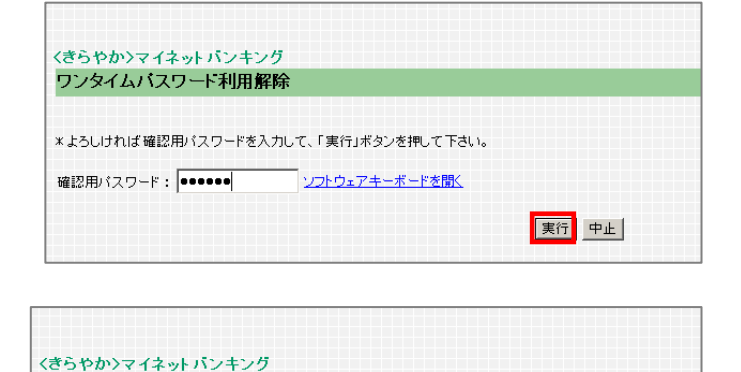

メニュー画面へ ログアウト

ワンタイムバスワード利用解除

ワンタイムパスワード利用解除登録が完了しました。